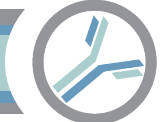

# Alloantibody Exchange ETL Application Setup

The instructions below demonstrate the setup the Alloantibody Exchange.

- I. Prerequisites
- II. Alloantibody Exchange Software installation and configuration

# I. Prerequisites

- A. Setup requires a Windows machine to host the software. For example, a virtual machine with Windows Server 2022 will work. These are typically available for free with a Microsoft Enterprise license. No special memory requirements are necessary. If your blood bank information is remote hosted and you would like to have the remote host perform the setup, please reach out.
- B. To identify the source of the data, have your team login code available. This is the same code used to login at alloantibody.org. It was emailed to your team on signup.
- C. To access the blood bank information system database, this setup workflow requires a connection string. Please coordinate with your database administrator. Also see the next page.

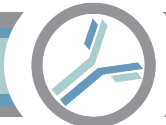

# PART IC. Obtain the Connection String

These instructions show how to create a database service account for the Alloantibody Exchange

software to access your blood bank information system. The service account will become part of the

connection string in Part II. The instructions differ for an Oracle vs. Microsoft database.

| Oracle                                          | Microsoft                 |
|-------------------------------------------------|---------------------------|
| <ul> <li>Cerner (PathNet Blood Bank)</li> </ul> | Soft Computer Corporation |
| <ul> <li>Haemonetics (SafeTrace Tx)</li> </ul>  | • WellSky                 |

#### PART IIA: Oracle Connection String

1. Login to the Oracle database

| Connection Details | Name Admin                                       |              |   |    | Color         |
|--------------------|--------------------------------------------------|--------------|---|----|---------------|
|                    | Database Type                                    | Oracle 💌     |   |    |               |
|                    | User Info Pr                                     | oxy User     |   |    |               |
|                    |                                                  |              |   |    |               |
|                    | Authentication                                   | Type Default | • |    |               |
|                    | <u>U</u> sername sys                             |              |   | Ro | ole SYSDBA 🔻  |
|                    | Password •••                                     | •            |   |    | Save Password |
|                    |                                                  |              |   |    |               |
|                    | Connection Type                                  | Basic        | • |    |               |
|                    | Details Adva                                     | inced        |   |    |               |
|                    | Hostname                                         | localhost    |   |    |               |
|                    | Port                                             | 1521         |   |    |               |
|                    | <ul> <li>● SID</li> <li>○ Service par</li> </ul> | xe           |   |    |               |
|                    | ) Service ridir                                  | e            |   |    |               |
|                    |                                                  |              |   |    |               |
|                    |                                                  |              |   |    |               |

2. Create a user.

CREATE USER AlloantibodyExchange IDENTIFIED BY my\_password

3. Provide the user SELECT permissions.

GRANT CREATE SESSION TO AlloantibodyExchange; GRANT SELECT ANY TABLE TO AlloantibodyExchange;

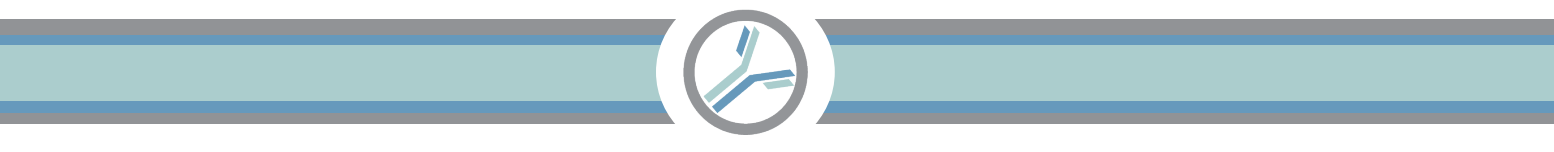

4. Create the connection string.

<u>Hostname</u> is the server. <u>Service name</u> is the database name. <u>Port</u> is 1521. Test the connection string. Status (lower left) should say **Success**.

| Connection Name  | Connection Details | Name Alloantiboo                 | ody Exchange Color               |
|------------------|--------------------|----------------------------------|----------------------------------|
| Admin            | sys@//localhost:   | Database Tune                    |                                  |
| Alloantibody Exc | . AlloantibodyExch | Database Type                    | Urade •                          |
|                  |                    | User Info Pro                    | roxy User                        |
|                  |                    |                                  |                                  |
|                  |                    | Authentication T                 | Type Default 💌                   |
|                  |                    | Username Alloa                   | oantibodyExchange Role default 💌 |
|                  |                    | Password ••••                    | Save Password                    |
|                  |                    |                                  |                                  |
|                  |                    | Connection Type                  | Basic 💌                          |
|                  |                    | Details Adva                     | anced                            |
|                  |                    | Hostname                         | localhost                        |
|                  |                    | Port                             | 1521                             |
|                  |                    |                                  |                                  |
|                  |                    |                                  |                                  |
|                  |                    | Service name                     | ne XEPDB1                        |
|                  |                    | <ul> <li>Service name</li> </ul> | NEPDB1                           |
|                  |                    | <ul> <li>Service name</li> </ul> | NEPDB1                           |
| itatus : Success |                    | <ul> <li>Service name</li> </ul> | NEPDB1                           |

# PART IIB: Microsoft SQL Server Connection String

1. Login to SQL Server and execute the following commands to create a service account.

#### -- Creates the server login.

CREATE LOGIN serviceAccountAlloantibodyExchange WITH PASSWORD = '340\$Uuxwp7Mcxo7Khy';

-- Creates a database user for the login created above. CREATE USER serviceAccountAlloantibodyExchange FOR LOGIN serviceAccountAlloantibodyExchange;

--Grants 'select' permissiosn to the user. GRANT SELECT TO serviceAccountAlloantibodyExchange;

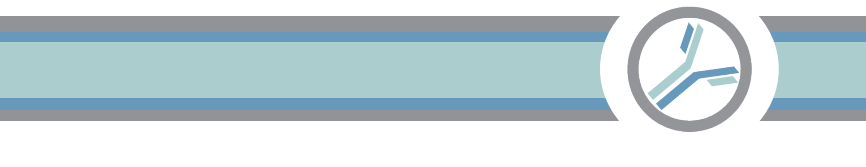

2. Allow password logins. Server > Properties

| Select a page                                                                                                    |                                                                                                    |  |  |
|----------------------------------------------------------------------------------------------------|----------------------------------------------------------------------------------------------------|--|--|
| 🖋 General                                                                                                    | L Script ▼ 😲 Help                                                                                                    |  |  |
| Memory     Memory     Processors     Security     Connections     Database Settings     Advanced     Permissions | Server authentication<br>O Windows Authentication mode  SQL Server and Windows Authentication mode Login auditing None |  |  |
|                                                                                                    | Failed loging only                                                                                                    |  |  |
|                                                                                                    |                                                                                                    |  |  |
|                                                                                                    |                                                                                                    |  |  |
|                                                                                                    | <ul> <li>Both failed and successful logins</li> </ul>                                                                  |  |  |
|                                                                                                    | Server proxy account                                                                                                   |  |  |
|                                                                                                    | Enable server proxy account                                                                                            |  |  |
|                                                                                                    | Proxy account:                                                                                                    |  |  |
| Connection                                                                                                    | Password ·····                                                                                                    |  |  |
| Server:<br>DESKTOP-2RRICO2                                                                                       | Options                                                                                                    |  |  |
| Connection:<br>DESKTOP-2RRICO2\ronal                                                                             |                                                                                                    |  |  |
| View connection properties                                                                                       |                                                                                                    |  |  |
|                                                                                                    | Cross database ownership chaining                                                                                      |  |  |
|                                                                                                    |                                                                                                    |  |  |
|                                                                                                    |                                                                                                    |  |  |
| Progress                                                                                                    |                                                                                                    |  |  |
| Ready                                                                                                    |                                                                                                    |  |  |
|                                                                                                    |                                                                                                    |  |  |

If you change the setting, it will mention the service requires a re-start to take effect. Restart SQL server by opening "Services", navigating to SQL Server, and selecting (right click) "Restart".

| Services         |                                                                 |                                    |                        |                               |                  |                    |                                 |                                           |
|------------------|-----------------------------------------------------------------|------------------------------------|------------------------|-------------------------------|------------------|--------------------|---------------------------------|-------------------------------------------|
| File Action View | Help                                                            |                                    |                        |                               |                  |                    |                                 |                                           |
| (+ +) 📰 🔯        | Q 🕞 🛛 📷 🕨 🔳 🕪 🕨                                                 |                                    |                        |                               |                  |                    |                                 |                                           |
| Services (Local) | Services (Local)                                                | -                                  |                        |                               |                  |                    |                                 |                                           |
|                  | SQL Server (MSSQLSERVER)                                        |                                    | Name ^ E               |                               | Description      |                    | Startup Type                    | Log On As                                 |
|                  | Stop the service                                                | Spatial Data Service Spot Verifier |                        | This service<br>Verifies pote |                  |                    | Manual<br>Manual (Trig          | Local Service<br>Local Syste              |
|                  | Restart the service                                             | SQL Server (M                      | SSOL SERVER)           | Provides                      | sto              | Running            | Automatic                       | NT Service                                |
|                  | Description:<br>Provides storage, processing and                | SQL Server                         | Start<br>Stop<br>Pause | 5                             | jo<br>SQ<br>vice | Running            | Manual<br>Disabled<br>Automatic | NT Service<br>Local Service<br>NT Service |
|                  | controlled access of data, and rapid<br>transaction processing. | SQL Server                         | Resume<br>Restart      |                               | th               | Running<br>Running | Automatic<br>Automatic          | NT Service<br>Local Syste                 |
|                  |                                                                 | SSDP Disco                         | All Tasks<br>Refresh   | >                             | s n<br>re        | Running<br>Running | Manual<br>Manual<br>Manual      | Local Service<br>Local Syste              |
|                  |                                                                 | Storage Ser                        | Properties             |                               | en               | Running            | Automatic (                     | Local Syste                               |
|                  |                                                                 | Storage Tie                        | Help                   |                               | ize              | Running            | Manual<br>Automatic             | Local Syste<br>Local Syste                |

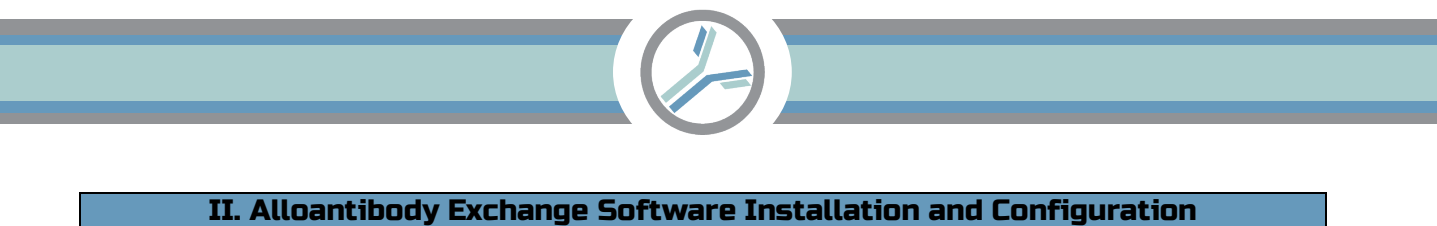

The setup program is available for download online. Login at <u>alloantibody.org</u>.

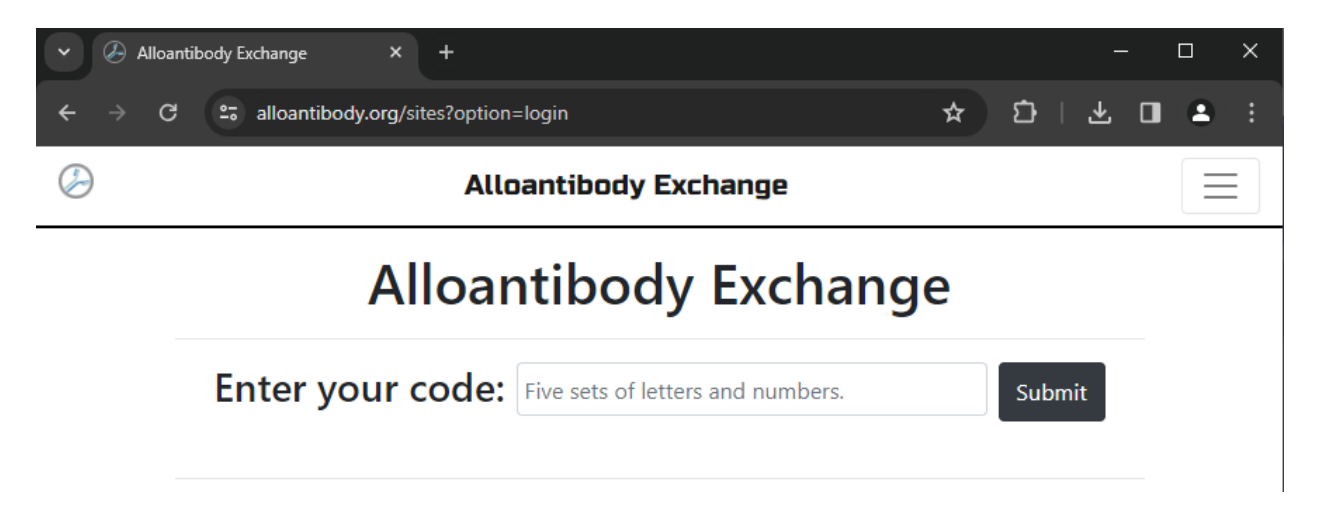

Download the highlighted installation file.

|    | Site Info Project Plan Documents                    |
|----|-----------------------------------------------------|
|    |                                                     |
|    |                                                     |
| Ch | oose a document                                     |
|    | Alloantibody Exchange Overview                      |
|    | IT Request (SBAR Template)                          |
|    | lT Request (Email Template)                         |
|    | Site Info (Offline)                                 |
|    | Data Flow                                           |
|    | Data Elements                                       |
|    | Security: SOC 2 - Type 2 - Engagement Letter        |
|    | Security: OWASP - Web Application Security          |
|    | Security: Microsoft Azure Defender for Cloud Report |
|    | Security: Penetration Test                          |
|    | Security: HIPAA Review                              |
|    | Security: Certificate of Insurance                  |
|    | Security: HIPAA Security Risk Assessment Tool       |
|    | Software for Implementation                         |
|    | Software Installation Instructions                  |
|    | Service Agreement                                   |
|    | Business Associate Agreement (BAA)                  |
|    |                                                     |

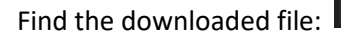

🚏 Alloantibody\_Exchange\_-\_ETL\_Setup.msi

Open the file. You may receive a warning message. Click "More info", "Run anyway".

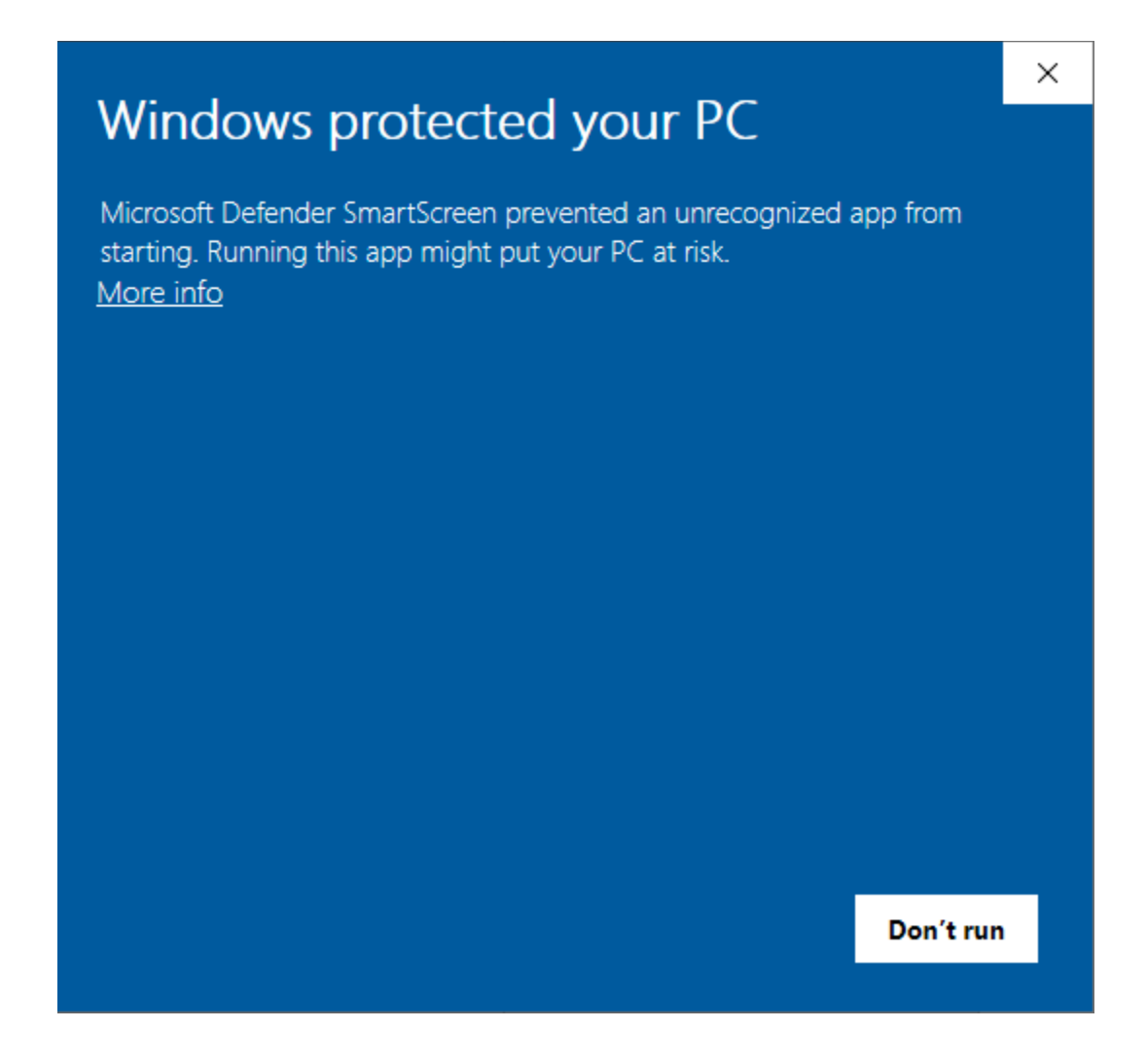

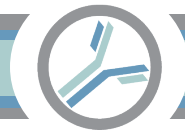

# Click through these screens.

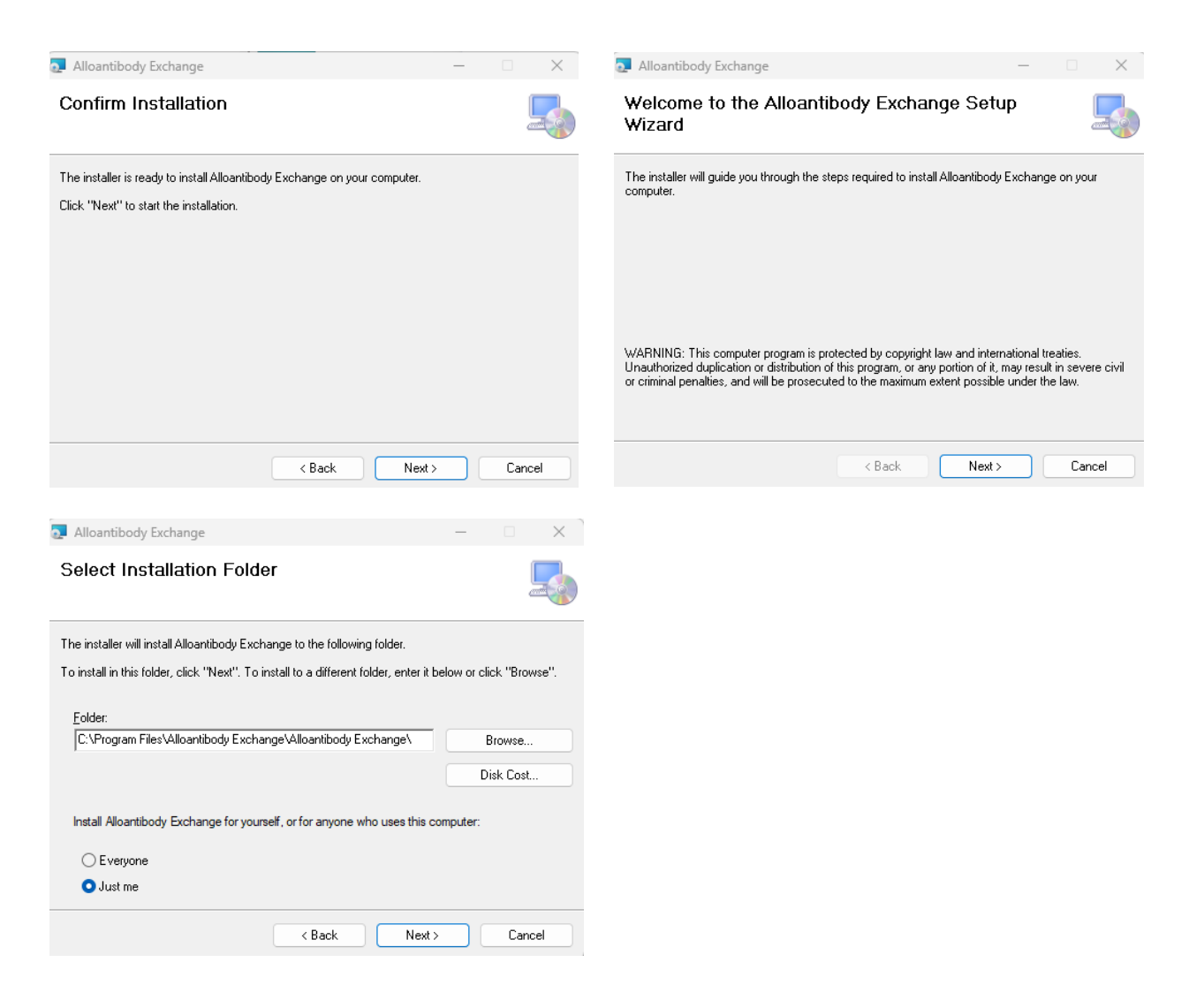

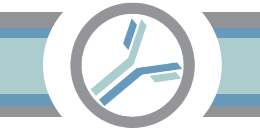

A request to install the program will open.

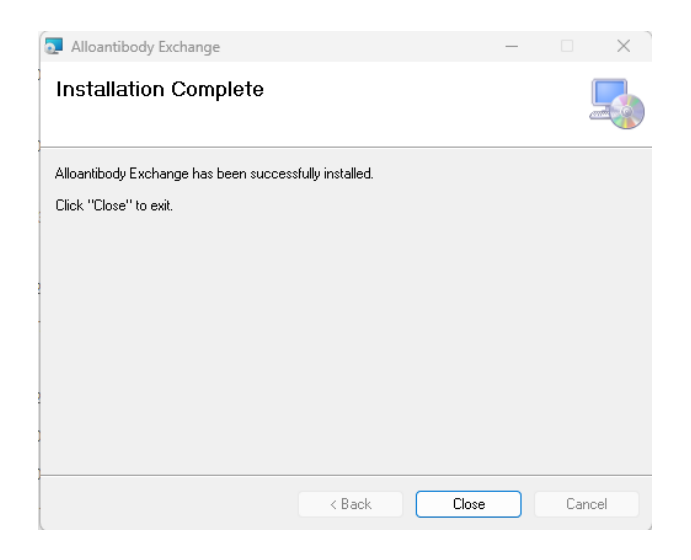

An icon is now available on the desktop.

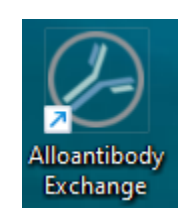

The program requires administrator privileges to install. To run the program as an administrator, hold

the shift key and right click the icon. Choose "Run as administrator".

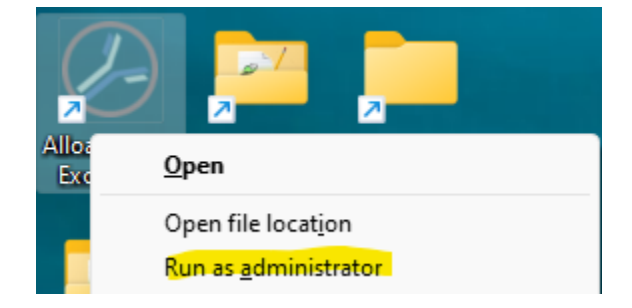

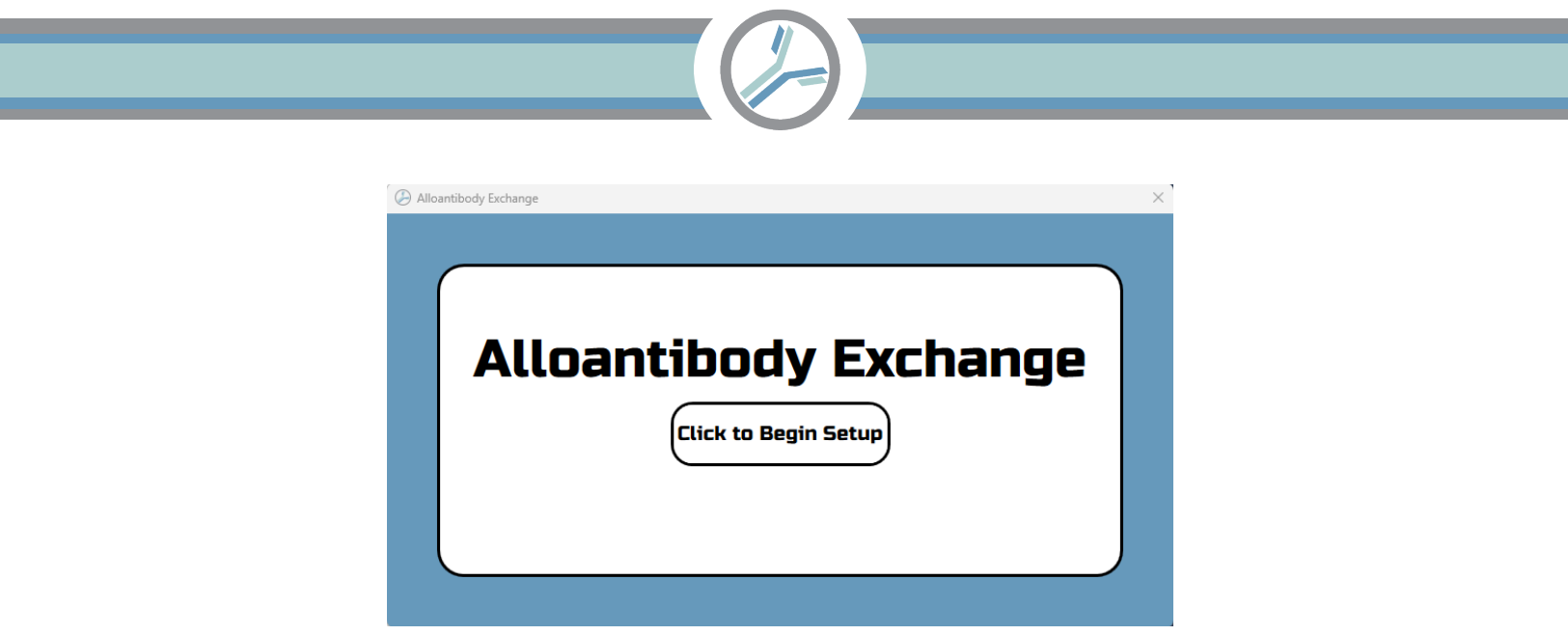

Enter your team's login code. You used this to download the file. See "Prerequisite B" on the first page.

If you enter an incorrect code, click in the input box and try again.

| Alloantibody Exchange                    |   |
|------------------------------------------|---|
|                                          |   |
|                                          |   |
| Conviored pasto the code provided to you |   |
|                                          | _ |
| DE/DITIL-D9DA-4AE/-9696-LD6FD12863/3     |   |
| Submit Got it. Go to the next page.      |   |
|                                          |   |
| Bravious                                 |   |
|                                          |   |
| Previous Next                            |   |
|                                          |   |

This is your connection string. See "Prerequisite C" on the first page. If you enter an incorrect connection string, click in the input box and try again.

| ) Alloantibody Exchange                                                                                                    |
|----------------------------------------------------------------------------------------------------|
|                                                                                                    |
|                                                                                                    |
|                                                                                                    |
|                                                                                                    |
| Enter the connection string to your blood bank database.                                                                                                    |
| $\label{eq:product} P=serviceAccountAlloantibodyExchange; Password='340 \\ \$Uuxwp7Mcxo7Khy'; Encrypt=True; TrustServerCertificate=True; TrustServerCertificate=True; True; TrustServerCertificate=True; True; TrustServerCertificate=True; True; TrustServerCertificate=True; True; TrustServerCertificate=True; True; TrueServerCertificate=True; True; TrueServerCertificate=True; TrueServerCertificate=True$ |
|                                                                                                    |
| Test Connection Success. Go to the next page.                                                                                                    |
|                                                                                                    |
|                                                                                                    |
|                                                                                                    |
| ( Previous ) ( Next )                                                                                                    |
|                                                                                                    |
|                                                                                                    |

| Alloantibody Exchange                                                                  | × |
|----------------------------------------------------------------------------------------|---|
|                                                                                        |   |
| Testing Alloantibody Exhange Connections.<br>√ Read from server.<br>√ Write to server. |   |
| Performing Task Scheduler Setup.<br>√ Setup complete.                                  |   |
| All set. Click finished.                                                               |   |
| Previous Finished.                                                                     | J |
|                                                                                        |   |